# FMCによって管理されるFirepowerデバイスの SRUおよびLSPバージョンに基づくSnortルール のフィルタリング

| 内容                          |  |
|-----------------------------|--|
| <u>はじめに</u>                 |  |
| <u>前提条件</u>                 |  |
| <u>要件</u>                   |  |
| <u>使用するコンポーネント</u>          |  |
| <u>背景説明</u>                 |  |
| <u>Snortルールをフィルタリングする手順</u> |  |

## はじめに

このドキュメントでは、Firepower Management Center(FMC)で管理されるfirepowerデバイスの Cisco Secure Rule Update(SRU)およびLink State Packet(LSP)バージョンに基づいてSnortルール をフィルタリングする方法について説明します。

## 前提条件

#### 要件

次の項目に関する知識があることが推奨されます。

- オープンソースのSnortに関する知識
- Firepower Management Center (FMC)
- Firepower Threat Defense (FTD)

#### 使用するコンポーネント

このドキュメントの情報は、次のソフトウェアとハードウェアのバージョンに基づいています。

- この記事は、すべてのFirepowerプラットフォームに適用されます
- ・ソフトウェアバージョン7.0.0が稼働するシスコFirepower脅威対策(FTD)
- ・ ソフトウェアバージョン7.0.0が稼働するFirepower Management Center Virtual(FMC)

このドキュメントの情報は、特定のラボ環境にあるデバイスに基づいて作成されました。このド キュメントで使用するすべてのデバイスは、クリアな(デフォルト)設定で作業を開始していま す。本稼働中のネットワークでは、各コマンドによって起こる可能性がある影響を十分確認して ください。

## 背景説明

侵入検知システム(IDS)と侵入防御システム(IPS)のコンテキストでは、「SID」は「Signature ID」または「Snort Signature ID」を意味します。

SnortシグニチャID(SID)は、そのルールセット内の各ルールまたはシグニチャに割り当てられる 一意のIDです。これらのルールは、悪意のあるアクティビティやセキュリティの脅威を示す可能 性があるネットワークトラフィックの特定のパターンや動作を検出するために使用されます。各 ルールはSIDに関連付けられ、参照と管理が容易になります。

オープンソースのSnortについては、<u>SNORT</u>のWebサイトを参照してください。

## Snortルールをフィルタリングする手順

Snort 2ルールのSIDを表示するには、 FMC Policies > Access Control > Intrusion, 次の図に示すように、右上隅のSNORT2オプションをクリックします。

| Intrusion Policies Network | Analysis Policies                |                                 |                                       |                    |                            |
|----------------------------|----------------------------------|---------------------------------|---------------------------------------|--------------------|----------------------------|
| Show Snort 3 Sync status 0 | Q Search by Intrusion Policy, De | scription, or Base              | All IPS Rules                         | IPS Mapping 🚯 Comp | are Policies Create Policy |
| Intrusion Policy           | Description                      | Base Policy                     | Usage Information                     |                    |                            |
| FTD1_Intrusion             |                                  | Balanced Security and Connecti. | No Access Control Policy<br>No Device | Snort 2 Version    | Snort 3 Version 📝 🖥 🖆 👕    |
|                            |                                  |                                 |                                       |                    |                            |

Snort 2

移動先 Rules > Rule Update SIDをフィルタリングする最新の日付を選択します。

| Policy Information<br>Rules<br>Cisco Recommendations                                                                                                    | Rules<br>Rule Configuration<br>Rule Content                                                                                                    | Filter:       |             |                                                                        |
|----------------------------------------------------------------------------------------------------|----------------------------------------------------------------------------------------------------|---------------|-------------|------------------------------------------------------------------------|
| > Advanced Settings                                                                                                    | Category                                                                                                    | SRU:"Snort    | Rule Updat  | ate 2023 04 11 001 vrt"                                                |
| Classifications<br>Microsoft Vulnerabilities<br>Microsoft Vulnerabilities<br>Microsoft Worms<br>Platform Specific<br>Preprocessors<br>Priority<br>Rule Update<br>Snort Rule Update 2021 05<br>03 001 vrt<br>Snort Rule Update 2022 01<br>06 001 vrt<br>Snort Rule Update 2023 04<br>11 001 vrt<br>Changed | Classifications                                                                                                    | 0 selected ru | les of 2961 | 1                                                                      |
|                                                                                                    | Rule State •                                                                                                    | Event Fil     | Filtering   |                                                                        |
|                                                                                                    | GID                                                                                                    | SID           | Message 1   |                                                                        |
|                                                                                                    | Priority<br>Rule Update                                                                                                    | 1             | 60221       | BROWSER-CHROME Chrome IPC domDistiller sandbox escape attempt          |
|                                                                                                    | <ul> <li>Snort Rule Update 2021 05<br/>03 001 vrt</li> <li>Snort Rule Update 2022 01<br/>06 001 vrt</li> <li>Snort Rule Update 2023 04<br/>11 001 vrt</li> <li>Changed</li> </ul> | 1             | 60220       | BROWSER-CHROME Chrome IPC domDistiller sandbox escape attempt          |
|                                                                                                    |                                                                                                    | 1             | 60648       | BROWSER-CHROME Chrome IPC memory dump attempt                          |
|                                                                                                    |                                                                                                    | 1             | 60647       | BROWSER-CHROME Chrome IPC memory dump attempt                          |
|                                                                                                    | New<br>▶ Isp rel 20210503 2107                                                                                                    | 1             | 60945       | BROWSER-CHROME Chrome JavaScript Array.map Out-of-Bounds Write attempt |

| Rules                     |                                                                          |               |     |      | < Back |
|---------------------------|--------------------------------------------------------------------------|---------------|-----|------|--------|
| Rule Configuration        | Ciltor:                                                                  |               |     |      |        |
| Rule Content              | Filter.                                                                  |               |     |      |        |
| Category                  | SRU:"Snort Rule Update 2023 04 11 001 vrt"                               |               |     |      | × 0    |
| Classifications           | 0 selected rules of 16                                                   |               |     |      |        |
| Microsoft Vulnerabilities |                                                                          |               |     |      |        |
| Microsoft Worms           | Policy                                                                   |               |     |      |        |
| Platform Specific         | Rule State  Very Event Filtering  Very Dynamic State  Alerting  Comments |               |     |      |        |
| Preprocessors             |                                                                          |               |     |      |        |
| Priority                  | GID SID Message ↑                                                        | $\rightarrow$ | ● ▼ | 0    |        |
| Rule Update               | 1 UTUTZ readmo file deteated                                             | ~             |     |      |        |
| 04 10 001 vrt             |                                                                          |               |     |      | î      |
| Snort Rule Update 2023    | 1 61615 OS-WINDOWS Microsoft Windows AFD.sys privilege escalation        | $\rightarrow$ |     |      | •      |
|                           |                                                                          | < <           | 1   | of 1 | > >    |

Snortルールで使用可能なSID

#### 以下のオプションから必要なものを選択します。 Rule State 図に示すように。

| Rules                                                                                |                                           |                             |                                                         |           |   |   |      | < Bac | k |
|--------------------------------------------------------------------------------------|-------------------------------------------|-----------------------------|---------------------------------------------------------|-----------|---|---|------|-------|---|
| Rule Configuration<br>Rule Content<br>Category                                       | Filter:<br>SRU:"Snort F                   | Rule Update 20              | 23 04 11 001 vrt"                                       |           |   |   |      | ×     | ? |
| Classifications<br>Microsoft Vulnerabilities<br>Microsoft Worms<br>Platform Specific | 16 selected rul<br>Policy<br>Rule State ▼ | les of 16<br>Event Filterin | ▼<br>g ▼ Dynamic State ▼ Alerting ▼ Comments ▼          |           |   |   |      |       |   |
| Preprocessors<br>Priority<br>Rule Update                                             | Generate Eve                              | ents                        | ssage ↑                                                 | →<br>^    |   |   | )    | -     |   |
| 04 10 001 vrt<br>Snort Rule Update 2023<br>04 11 001 vrt                             | Disable                                   |                             | -WINDOWS Microsoft Windows AFD.sys privilege escalation | →<br> < < | 1 | ( | of 1 | > >   | Y |

ルールの状態の選択

Snort 3ルールのSIDを表示するには、 FMC Policies > Access Control > Intrusion 次の図に示すように、右上 隅のSNORT3オプションをクリックします。

| Intrusion Policies Network | Analysis Policies                |                                               |                          |                    |                       |
|----------------------------|----------------------------------|-----------------------------------------------|--------------------------|--------------------|-----------------------|
| Show Snort 3 Sync status ① | C Search by Intrusion Policy, De | scription, or Base                            | All IPS Rules            | IPS Mapping  Compa | Create Policy         |
| FTD1_Intrusion             | Description                      | Base Policy<br>Balanced Security and Connecti | No Access Control Policy | Snort 2 Version    | Snort 3 Version 💉 🖥 🖆 |
|                            |                                  |                                               | NO Device                |                    |                       |

Snort 3

移動先 Advanced Filters をクリックし、図に示すようにSIDをフィルタリングする最新の日付を選択 します。

| < Intrusion Policy Policy Name FTD1_Intrusion                                                                                                    | Used by: No Access Control Policy                                                                                                    | No Device   |
|----------------------------------------------------------------------------------------------------|----------------------------------------------------------------------------------------------------|-------------|
| Mode         Prevention         Sase Policy         Base Policy         B | slanced Security and Connectivity 51 Overridden 0 Rewrite 0 Pass 0 Drop 0 Reject 0                                                                                                    |             |
| Rule Groups                                                                                                    |                                                                                                    | Back To Top |
| 50 items + Q<br>Search Rule Group<br>Excluded   Included  <br>Overridden                                                                                                    | All Rules All rules assigned to current intrusion policy irrespective of rule group                                                                                                    |             |
| All Rules Reco                                                                                                    | Rule Action     C Search by CVE, SID, Reference info, or Rule Message       48,870 rules     Preset<br>Filters:     470 Alert rules   9,151 Block rules   39,249 Disabled rules   0 Overridden rules  <br>Advanced Filters |             |
| Server (8 groups)     Server (8 groups)                                                                                                    | GID:SID     Info     Rule Action     Assigned Groups       I:28496 []     BROWSER-IE Microsoft Internet Explore     Alert (Default)     Browser/Internet Explo                                                             | °a ≠        |

Snort 3フィルタ

r

## Advanced Filters

| LSP                          | Select                      | ~            |
|------------------------------|-----------------------------|--------------|
|                              | Show Only * 🗹 New 🗹 Changed |              |
| Classifications              | Select                      | $\sim$       |
| Microsoft<br>Vulnerabilities | Select                      | $\checkmark$ |
|                              | Cancel                      | OK           |

0

高度なフィルタの下のLSP

| Advanced Fil                                      | ters 🕜                                                                                                    |   |
|---------------------------------------------------|----------------------------------------------------------------------------------------------------|---|
| LSP                                               | lsp rel 20230420 1056 V                                                                                                    | ٦ |
|                                                   | Show Only * 🗹 New 🗹 Changed                                                                                                    |   |
| Classifications                                   | Select v                                                                                                    |   |
| Microsoft<br>Vulnerabilities                      | Select v                                                                                                    |   |
|                                                   | Cancel OK                                                                                                    |   |
| GPバージョン                                           |                                                                                                    |   |
| All Rules All rules assigned to current intrusion | n policy irrespective of rule group                                                                                                    |   |
| Rule Action 🗸                                     | lsp:lsp rel 20230420 1056 X                                                                                                    | > |
| 22 🝸   48,870 rules                               | Preset Filters: 0 Alert rules   11 Block rules   11 Disabled rules   0 Overridden rules   Advanced Filter<br>Rule Action  Assigned Groups | S |
| > 1:300509 🗂 MALWARE-B                            | ACKDOOR Win.Backdoor 🕒 Block (Default) 🗸 Malware/Backdoor 🔒 🎙                                                                             |   |

Sidの事前設定フィルタ

以下のオプションから必要なものを選択します。 Rule state 図に示すように。

| All Rule  | es<br>ssigned to cu | urrent intrusion policy irrespective of rule | group                                    |                                     |   |   |
|-----------|---------------------|----------------------------------------------|------------------------------------------|-------------------------------------|---|---|
| Rule Acti | ion<br>2 🍸   48,870 | rules Preset Filters: 0 Alert rules          | X 11 Block rules   11 Disabled rules   0 | Overridden rules   Advanced Filters | × | ļ |
|           | GID:SID             | Info                                         | Rule Action <sup>1</sup>                 | Assigned Groups                     |   |   |
| › 🗹       | 1:300509 Ґ          | MALWARE-BACKDOOR Win.Backdoor                | Block (Default)                          | Malware/Backdoor 🛛 🖥 🗭              |   | ^ |
|           |                     |                                              |                                          |                                     |   | - |

ルールアクション

翻訳について

シスコは世界中のユーザにそれぞれの言語でサポート コンテンツを提供するために、機械と人に よる翻訳を組み合わせて、本ドキュメントを翻訳しています。ただし、最高度の機械翻訳であっ ても、専門家による翻訳のような正確性は確保されません。シスコは、これら翻訳の正確性につ いて法的責任を負いません。原典である英語版(リンクからアクセス可能)もあわせて参照する ことを推奨します。